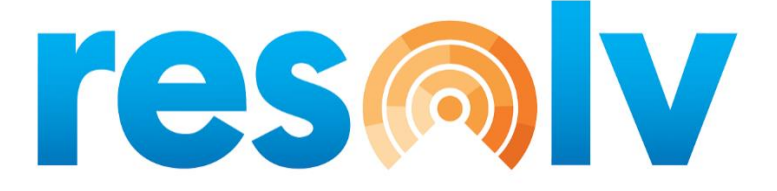

# **RESOLV ADVANCED PRICING**

## **USER MANUAL**

Version 10.0

PRESENTED BY VISTAVU SOLUTIONS

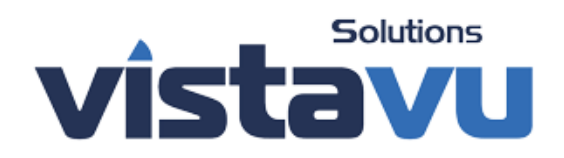

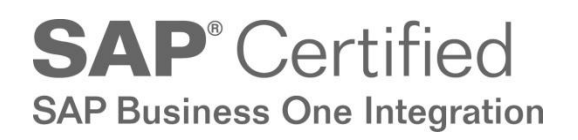

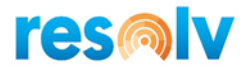

#### © Copyright VistaVu Solutions

These materials are subject to change without notice. These materials are provided by VistaVu Solutions for informational purposes only, without representation or warranty of any kind, and VistaVu Solutions shall not be liable for errors or omissions with respect to the materials.

The use and copying of this document and the associated computer software is subject to VistaVu Solutions customer registration agreement. Any other use is prohibited.

Resolv is a trademark of VistaVu Solutions.

SAP Business One is a trademark of SAP AG.

All other trademark or service marks are the property of their respective owners.

**Resolv Advanced Pricing** is part of the Resolv Suite, which has been certified by SAP as conforming to SAP's standards for Business One add-on solutions.

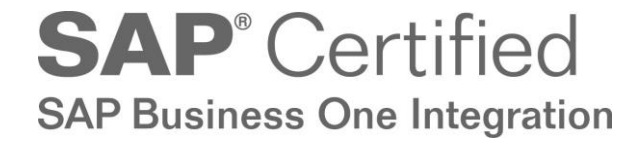

This documentation is as of Resolv version 100.021.03060

VistaVu Solutions Inc. #3310, 605 5th Ave SW Calgary, AB, T2P 3H5 403-263-3435

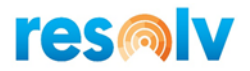

#### RESOLV ADVANCED ALLOCATIONS USER GUIDE

## **Table of Contents**

| Advanced Pricing1          |
|----------------------------|
| Setup 1                    |
| Item Price Groups1         |
| BP Price Groups            |
| Standard Price Hierarchy 3 |
| Aggregate Price Hierarchy3 |
| Business Partner Setup 4   |
| Item Setup4                |
| Standard Price             |
| Scope Tab6                 |
| BP                         |
| Item                       |
| Pricing Tab                |
| Standard Price Examples9   |
| Comments Tab 10            |
| Aggregate Price            |
| Scope Tab13                |
| BP                         |
| Item 15                    |
| Pricing Tab16              |
| Aggregate Price Example    |
| Comments Tab               |
| Marketing Documents        |
| Standard Price             |
| Aggregate Price            |
|                            |
| Price Override             |
| Price Override             |

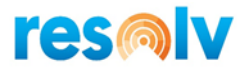

## **Advanced Pricing**

If your Company needs to set different price discounts based on Customers, Customer Groups, Ship To Addresses, or Items Groups within a date range, you will need Advanced Pricing.

The Advanced Pricing Module will allow you to set up different pricing based on Customers, Items, Quantities, and Units of Measure. These prices will affect Sales Quotations, Sales Orders, Deliveries, and A/R Invoices. They will override any SAP Price setting.

### Setup

#### **Item Price Groups**

Administration > Resolv Setup > Resolv Advanced Pricing > Item Price Groups

| ltem | Price Groups | _ C        | ] × |
|------|--------------|------------|-----|
| #    | Code         | Name       | 7   |
| 1    | A11          | A11        |     |
| 2    | A12          | A12        | -   |
| 3    | A13          | A13        |     |
| 4    | A14          | A14        |     |
| 5    | A15          | A15        |     |
| 6    | A16          | A16        |     |
| 7    | Alfajores    | Alfajores  |     |
| 8    | Dresses      | Dresses    |     |
| 9    | H49          | H49        |     |
| 10   | Lip stick    | Lip stick  |     |
| 11   | Makeup       | Makeup     |     |
| 12   | Perfume      | Perfume    |     |
| 13   | Shoes        | Shoes      |     |
| 14   | Sunglasses   | Sunglasses |     |
| 15   | 1            |            |     |
|      | OK Cancel    |            |     |

This screen allows you to manage your Item Price Groups.

Once you set up the Item Price Groups, you will be able to associate an item with a group in the Item Master Data. This will allow you to set up special prices based on Item Groups.

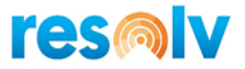

#### **BP** Price Groups

Administration > Resolv Setup > Resolv Advanced Pricing > BP Price Group

This screen allows you to manage your Business Partner Price Groups.

| Busi | ness Partner Price Groups | _ C               | ) × |
|------|---------------------------|-------------------|-----|
| #    | Code                      | Name              | 7   |
| 1    | BQ T8                     | BQ T8             |     |
| 2    | BUR                       | Burger King       | 1   |
| 3    | MCD                       | Mcdonald's        | 1   |
| 4    | MS                        | Men Store         |     |
| 5    | SC                        | Special Customer  |     |
| 6    | Stores                    | Stores            |     |
| 7    | W&M                       | Women & Men Store |     |
| 8    | WS                        | Women Store       |     |
| 9    |                           |                   |     |
|      |                           |                   |     |
|      |                           |                   |     |
|      |                           |                   |     |
|      |                           |                   |     |
|      |                           |                   |     |
|      |                           |                   |     |
|      | OK Cancel                 |                   |     |

Once you set up the BP Price Groups, you will be able to associate a Business Partner with a BP Price Group in the Business Partner Master Data. This will allow you to set up special prices based on BP Groups.

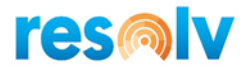

#### Standard Price Hierarchy

| tandar                    |
|---------------------------|
| Order<br>1<br>2<br>3<br>4 |

Administration > Resolv Setup > Resolv Advanced Pricing > Standard Price Hierarchy

The Standard Price Hierarchy dictates which Standard Price will apply in a given transaction. If there are multiple Standard Prices for different Customers and Items, the system will apply the Standard Price based on the Hierarchy.

#### Aggregate Price Hierarchy

Administration > Resolv Setup > Resolv Advanced Pricing > Aggregate Price Hierarchy

| Aggreg                                             | ate Price Hierarchy - Setup                                                                                                    | _ ×        |
|----------------------------------------------------|----------------------------------------------------------------------------------------------------|------------|
| Order<br>1<br>2<br>3<br>4<br>5<br>6<br>7<br>8<br>9 | ate Price Hierarchy - Setup         Scope         One BP By One Item         BP Price Group by One Item         All BPs By One Item         One BP By UoM Group         BP Price Group by UoM Group         All BPs By UoM Group         One BP By Item Price Group         BP Price Group by Item Price Group         All BPs By Item Price Group | Up<br>Down |
| 0                                                  | K Cancel                                                                                                    |            |

The Aggregate Price Hierarchy dictates which Aggregate Price will apply in each transaction. If there are multiple Aggregate Prices for different Customers and Items, the system will apply the Aggregate Price based on the Hierarchy.

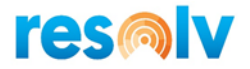

#### **Business Partner Setup**

Open the Business Partner Master Data, and make active the User Defined Fields, you will find the BP Price Group field. You can type or choose the group from the lookup. Choose the BP Price Group and Update.

| U    | DF                   |                          | ×          |
|------|----------------------|--------------------------|------------|
| A    | d. Pricing           | •                        |            |
| в    | P Price Group 🔿 Sta  | ores 🤤                   | Ē          |
| List | t of Business Partne | er Price Groups 📃 🗖 💈    | <b>x</b> 🛓 |
| Fin  | d 📔                  |                          | halytics   |
| #    | Code                 | <ul> <li>Name</li> </ul> |            |
| 1    | BQ T8                | BQ T8                    |            |
| 2    | BUR                  | Burger King              |            |
| 3    | MCD                  | Mcdonald's               |            |
| 4    | MS                   | Men Store                |            |
| 5    | SC                   | Special Customer         |            |
| 6    | Stores               | Stores                   |            |
| 7    | W&M                  | Women & Men Store        |            |
| 8    | WS                   | Women Store              |            |
|      |                      |                          | -          |
|      |                      |                          |            |
| _    |                      |                          |            |
|      | Choose Cance         | el <u>N</u> ew           |            |
|      |                      |                          |            |
|      |                      |                          |            |

#### Item Setup

Open the Item Master Data, find the Item and make active the User Defined Fields; you will find the Item Price Group field, type the Group or choose from the lookup list, and update the item.

| UDF                          | > |
|------------------------------|---|
| Adv. Pricing                 |   |
| Item Price Group 🔿 Alfajores | Ĕ |

#### 4|Page Resolv Advanced Pricing User Guide

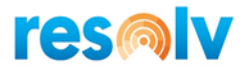

## **Standard Price**

The Standard Price will be calculated in every row in a marketing document. If the Business Partner and Item are within the scope, you will see the Unit Price change in every row after you add the quantities, and the system will update the Standard Price # field with the Standard Price that was applied.

The system will apply the Standard Price based on the hierarchy that you set up in the Standard Price Hierarchy window. The Standard Price Hierarchy – Setup window has four different combinations of BP, Items, BP Price Groups, and Item Price Groups to choose from.

| ne<br>Itact Pe |          | Joaqui                                |                                  |                 |            |            |              |            | NO.            | Primary          | 2886              |         |
|----------------|----------|---------------------------------------|----------------------------------|-----------------|------------|------------|--------------|------------|----------------|------------------|-------------------|---------|
| itact Pe       |          | · · · · · · · · · · · · · · · · · · · | n & Vicente Lt.                  |                 |            |            |              |            | Statu          | 15               | Open              |         |
| anne l         | erson    | 📫 Joaqui                              | n 🔻 🗉                            |                 |            |            |              |            | Post           | ing Date         | 06/29/2020        |         |
| 20mer i        | Ref. No  | •                                     |                                  |                 |            |            |              |            | Deliv          | ery Date         | 06/29/2020        |         |
| al Curr        | rency    | *                                     |                                  |                 |            |            |              |            | Docu           | ument Date       | 06/29/2020        |         |
|                |          |                                       |                                  |                 |            |            |              |            | Early          | / Bird           | No                |         |
| em/Ser         | rvice Ty | /pe Item                              | Accounting Rental Electron       | ne bocuments    | Adachi     | iens Docur | ient beivery | Price Mod  | le Net         | Summary          | Type No Su        | mmary T |
| Ту             | pe       | Item No.                              | Item Description                 |                 | Whse       | UoM Code   | Quantity     | Unit Price | Price Override | Standard Price # | Aggregate Price # | Dis Z   |
|                |          | DFLP002                               | Dior Flash Luminizer Radiance Bo | oster Pen / 002 | <b></b> 01 | Each       | 1            | 50.00 \$   | No 🔻           | None             | None              |         |
|                |          | DFLP002                               | Dior Flash Luminizer Radiance Bo | oster Pen / 002 | 📫 01       | Each       | 20           | 47.00 \$   | No 🔻           | 12               | None              |         |
|                |          |                                       |                                  |                 |            |            |              |            | No 🔻           |                  |                   |         |
|                | •        |                                       |                                  |                 |            |            |              |            |                |                  |                   |         |
|                | •        |                                       |                                  |                 |            |            |              |            |                |                  |                   |         |

Resolv > Resolv Advanced Pricing > Standard Prices

| Standard Price - Setu             | φ                | _ □ ×                                                                                                    |
|-----------------------------------|------------------|----------------------------------------------------------------------------------------------------|
| Standard Price No.<br>Description | 26               | From     To       Price List     Base Price     Image: Contract of the second second secon |
| Scope                             | Pricing Comments |                                                                                                    |
| BP                                | Ship To          | Item                                                                                                    |
| One BP     BP Price Group         |                  | One Item     Item Price Group                                                                                                    |

The Standard Price – Setup window will open in Find mode. The system will default a unique number in the Standard Price No. field when in Add mode.

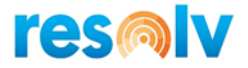

Choose a date range that you would like to apply to the Standard Price setting. Add a description for the Standard Price. Then choose the Price List which the Standard Price is going to be based on.

The Active checkbox will activate the Standard Price.

#### Scope Tab

#### <u>BP</u>

The One BP option will allow you to set up a Standard Price for a specific Business Partner

| Standard Price - Setu             | ıp                      |                     |                                              |                            |    | _ 🗆 ×      |
|-----------------------------------|-------------------------|---------------------|----------------------------------------------|----------------------------|----|------------|
| Standard Price No.<br>Description | 26<br>J&V special Price |                     | From<br>Price List                           | 06/01/2020<br>Base Price T | То | 06/30/2020 |
| Scope<br>BP                       | Pricing                 | Comments<br>Ship To | Item                                         |                            |    |            |
| One BP     BP Price Group         | → <u>J&amp;V</u>        |                     | <ul> <li>One Its</li> <li>Item Pr</li> </ul> | em                         |    |            |

If you click the Ship To option, the system will open the Ship To Selection window. This window will display all the Ship To Address for that Business Partner, and you can choose the address(es) that you want to be affected by the Standard Price calculation.

To choose an address you highlight the row and move it with arrows. You can select multiple addresses at once using the Shift or Ctrl keys.

| p To Selection      |              |                    |              |       |    |     |               |              |         |
|---------------------|--------------|--------------------|--------------|-------|----|-----|---------------|--------------|---------|
| BP Pa               | aris Pari    | is S.A.            |              |       |    |     |               |              |         |
| Available Ship To's |              |                    |              |       |    | Sek | ected Ship To | <u>/s</u>    |         |
| Ship To             | Ship To Name | Address            | City         | State |    | #   | Ship To       | Ship To Name | Address |
| CA Quebec           |              | 3000 Louis A. Amos | Lachine      | QC    |    |     |               |              |         |
| Cust. Address       |              |                    |              |       |    |     |               |              |         |
| Mexico              |              | Av. Juarez         | Ciudad de Me | xicc  |    |     |               |              |         |
| Miami - 33126       |              | 475 NW 85CT Unit 9 | MIAMI        | FL    |    |     |               |              |         |
| Paris CA            |              | 7102 - 52 St #10   | Lacombe      | AB    | >> |     |               |              |         |
| Paris CA Saska      | (            | 226 D Portage Ave  | Saskatoon    | AB    |    |     |               |              |         |
| Port Jefferson      |              | 620 Belle Terre    | PORT JEFFER  | SO NY |    |     |               |              |         |
| Toronto             |              | 15 Donora Dr       | Toronto      | ON    | <  |     |               |              |         |
|                     |              |                    |              |       |    |     |               |              |         |
|                     |              |                    |              |       | ~~ |     |               |              |         |
|                     |              |                    |              |       |    |     |               |              |         |
|                     |              |                    |              |       |    |     |               |              |         |
|                     |              |                    |              |       |    |     |               |              |         |
|                     |              |                    |              |       |    |     |               |              |         |

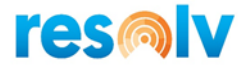

If you want to select every address, you just to need click the forward double arrow and the system will move all of them to the Selected side.

If you want to deselect certain addresses, you would highlight them and then click the back arrow, and the system will return the address(es) to the Available Ship To side. The backward double arrow will return every address to the Available side.

The **BP Price Group** option allows you to choose a Group, and the Standard Price will affect every Business Partner that is in that group.

You can type in the BP Price Group or you can open the List of Business Partner Price Groups and select from there.

Highlight the group and click Choose. If the Group you want is not on the list, you can create a new one by clicking the New button.

#### <u>Item</u>

You can choose to apply the Standard Price to only one Item. You can type in the Item Code or you can choose from the List of Items.

If you want to apply the Standard Price to a group of items, you can choose the Item Price Group option. You can type in the Item Group or choose it from the List of Item Price Groups.

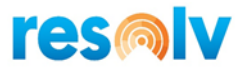

#### Pricing Tab

| Standa      | ard Price - Setu | р                          |          |                    |                            |    | _ 🗆 ×                |
|-------------|------------------|----------------------------|----------|--------------------|----------------------------|----|----------------------|
| Star<br>Des | ndard Price No.  | 26<br>Special Price - BP C | iroup    | From<br>Price List | 06/01/2020<br>Base Price 💌 | То | 06/30/2020<br>Active |
|             | Scope            | Pricing                    | Comments |                    |                            |    |                      |
| #           | Quantity         | Factor                     | Price    | Discount Price     |                            |    |                      |
|             |                  |                            |          |                    |                            |    |                      |
|             |                  |                            |          |                    |                            |    |                      |
|             |                  |                            |          |                    | _                          |    |                      |
|             |                  |                            |          |                    |                            |    |                      |
|             |                  |                            |          |                    | _                          |    |                      |
|             |                  |                            |          |                    |                            |    |                      |
|             |                  |                            |          |                    | _                          |    |                      |
|             |                  | I                          |          |                    |                            |    |                      |
|             |                  |                            |          |                    |                            |    |                      |
|             |                  |                            |          |                    |                            |    |                      |
| A           | Add Can          | icel Delete Row            |          |                    |                            |    |                      |

The system will allow you to set up Quantity tiers for Factors, Prices, or Discount Prices. You cannot set up a combination of them.

In the Quantity field enter the quantities that you want to apply a Factor, Price, or Discount to.

In the Factor field you can put a multiplier. This is going to recalculate the Unit Price based on the Price List that is set in the header. For example: if you want to apply a 2% discount when the customer buys 10 units, you would enter a 0.98 factor.

You can enter a fixed Price based on quantities. For example: if you want to set a hard price for the parameters you choose, you can have an Item cost \$20 when the customer buys 5 units, \$19 when they buy 10 units, \$18 when they buy 20 units, etc.

You can enter a Discount Price too. The system will apply the discount amount to the Unit Price of the marketing document. For example: if the unit price in a given marketing document is \$20.00, and the Discount Price is \$2.00, the system will change the Unit Price to \$18.00.

If you enter a quantity of 10 in the first tier, then everything under 10 is going to take the Unit Price that is set up in the Price List that is linked to the customer. If you enter a quantity of 20 in the second tier, then the system will apply the Factor, Price, or Discount Price of the first tier to all quantities between the first and second tier. And the system will apply standard price to all the quantities greater than the last tier.

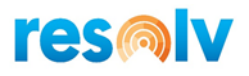

| tand     | lard Price - Setu              | р                        |          |                    |                            |    | _ 🗆 ×              |
|----------|--------------------------------|--------------------------|----------|--------------------|----------------------------|----|--------------------|
| St<br>De | andard Price No.<br>escription | 26<br>Special Price - BP | Group    | From<br>Price List | 06/01/2020<br>Base Price ▼ | То | 06/30/2020  Active |
|          | Scope                          | Pricing                  | Comments |                    |                            |    |                    |
| #        | Quantity                       | Factor                   | Price    | Discount Price     |                            |    |                    |
| 1        | 10                             |                          | 20.00    |                    |                            |    |                    |
| 2        | 20                             |                          | 19.00    |                    |                            |    |                    |
| 3        | 30                             |                          | 18.00    |                    |                            |    |                    |
| 4        | 0.000                          | <b></b>                  | 0.00     |                    |                            |    |                    |
|          |                                |                          |          |                    |                            |    |                    |
|          |                                |                          |          |                    | _                          |    |                    |
|          |                                |                          |          |                    |                            |    |                    |
|          |                                |                          |          |                    | _                          |    |                    |
|          |                                |                          |          |                    | _                          |    |                    |
|          |                                |                          |          |                    | _                          |    |                    |
|          |                                |                          |          |                    |                            |    |                    |
|          |                                |                          |          |                    |                            |    |                    |
|          |                                |                          |          |                    |                            |    |                    |
|          |                                |                          |          |                    |                            |    |                    |
|          |                                | Delete De                |          |                    |                            |    |                    |
|          | Add Car                        | Delete Ro                | w        |                    |                            |    |                    |

#### Standard Price Examples

Standard Price based on Factor

| Star | idard Price - Set                 |                      |          | Sale              | es Order                     |                                                         |                                        |            |           |                  |                    |                                |                                | _ 🗆 ×                 |
|------|-----------------------------------|----------------------|----------|-------------------|------------------------------|---------------------------------------------------------|----------------------------------------|------------|-----------|------------------|--------------------|--------------------------------|--------------------------------|-----------------------|
| 2    | itandard Price No.<br>Description | 25<br>Price - Factor | )        | Cus<br>Nar<br>Cor | stomer<br>ne<br>ntact Person | ➡ Paris<br>Paris S.A<br>➡ Christi                       | Α.                                     |            |           |                  |                    | No. Pr<br>Status<br>Posting Da | imary V 25<br>O<br>te 07       | 01<br>pen<br>/28/2020 |
|      | Scope                             | Pricing              | Comments | BP                | Currency                     | vo.<br>▼ \$                                             |                                        |            |           |                  |                    | Document                       | Date 07                        | /28/2020              |
| #    | Quantity<br>5                     | Factor<br>0.95       | Price    | Bra               | nch                          | Corpora                                                 | te                                     | •          |           |                  |                    | Branch Reg                     | . No. O                        | DRP                   |
| 2    | 10                                | 0.9                  |          | - 7               | Content                      | s Logistics                                             | Accounting                             | Rental     | Elect     | ronic Documents  | Attachr            | nents F                        | Packing                        |                       |
|      |                                   |                      |          | I                 | tem/Service                  | Type Item<br>Item No.                                   | Item Description                       |            | Whse      | Pric<br>UoM Code | e Mode<br>Quantity | Net<br>Unit Price              | Summary Type<br>Standard Price | # Aggregate Price #   |
|      |                                   |                      |          | 1                 | 2                            | <ul> <li>CH212</li> <li>CH212</li> <li>CH212</li> </ul> | 212 Sexy Women 10<br>212 Sexy Women 10 | DML<br>DML | ⇒ 01 ⇒ 01 | Each<br>Each     | 1                  | 37.50 \$<br>35.63 \$           | None<br>25                     |                       |
|      |                                   |                      |          | 3                 | 3 · ·                        | <ul> <li>CH212</li> <li>CH212</li> <li>CH212</li> </ul> | 212 Sexy Women 10<br>212 Sexy Women 10 | DML<br>DML | ➡ 01 ➡ 01 | Each<br>Each     | 10                 | 33.75 \$<br>31.88 \$           | 25<br>25                       |                       |
|      |                                   |                      |          | 5                 | 5                            | •                                                       |                                        |            |           |                  |                    |                                |                                |                       |
|      |                                   |                      |          | _                 |                              |                                                         |                                        |            |           |                  |                    |                                |                                |                       |
|      | OK Ca                             | ancel Delete Row     | ( )      |                   | -                            | _                                                       |                                        |            |           |                  |                    |                                |                                |                       |

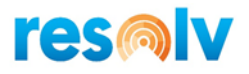

#### Standard Price based on Price

| St | and       | dard Price - Setu              |                             |                   | S | ales (                             | Order                           |                 |                               |                                              |                                   |                |                |                    |                                                |                       |                                                        |
|----|-----------|--------------------------------|-----------------------------|-------------------|---|------------------------------------|---------------------------------|-----------------|-------------------------------|----------------------------------------------|-----------------------------------|----------------|----------------|--------------------|------------------------------------------------|-----------------------|--------------------------------------------------------|
|    | Sta<br>De | andard Price No.<br>escription | 26<br>Special Price - BP Gr | Dup               |   | Custor<br>Name<br>Contac<br>Custor | mer<br>ct Person<br>mer Ref. No | ⇒<br>⇒          | Paris<br>Paris S.A<br>Christi | λ.                                           | ▼∎                                |                |                |                    | No. Pr<br>Status<br>Posting Dat<br>Delivery Da | imary 🔻<br>Re<br>Date | 2901<br>Open<br>07/28/2020<br>07/28/2020<br>07/28/2020 |
|    | #         | Scope<br>Quantity              | Pricing<br>Factor           | Comments<br>Price |   | or cu                              | rrency                          |                 | •                             |                                              |                                   |                |                |                    | Document                                       | Date                  | 0772072020                                             |
|    | 1 2 3     | 10<br>20<br>30                 |                             | 20<br>19          | E | Branch                             | Contents                        | Lo              | Corporal                      | Accounting                                   | ▼<br>Rental                       | Electro        | onic Documents | Attachn            | Branch Reg                                     | acking                | CORP                                                   |
|    | -         |                                |                             |                   |   | Item                               | /Service T                      | ype<br>Itom No. | Item                          | ▼<br>Item Description                        |                                   | When           | Price          | e Mode<br>Quantity | Net                                            | Summary T             | /pe No Summary                                         |
|    |           |                                |                             |                   |   | 1 2                                | • • • • •                       | VALF            | B12<br>MC12                   | Varsovienne Caja Alf<br>Varsovienne Caja Alf | fajores Blanco<br>fajores Milk Ch | 1 01<br>(=> 01 | BX12<br>BX12   | 10<br>20           | 20.00 \$                                       | 26<br>26              | te # Aggregate Price # 1                               |
|    |           |                                |                             |                   |   | 3<br>4                             |                                 | I VALF          | M12                           | Varsovienne Caja Alf                         | ajores Mix 12 (                   | <b>-</b> 01    | BX12           | 30                 | 18.00 \$                                       | 26<br>None            |                                                        |
|    |           |                                |                             |                   |   |                                    |                                 |                 |                               |                                              |                                   |                |                |                    |                                                |                       |                                                        |
|    |           |                                |                             |                   |   |                                    |                                 |                 |                               |                                              |                                   |                |                |                    |                                                |                       |                                                        |
|    |           | OK Can                         | Delete Row                  |                   |   |                                    | _                               |                 |                               |                                              |                                   |                |                |                    |                                                |                       |                                                        |

#### Standard Price based on Price Discount

| 5 | tanc | dard Price - S |         |              |                | Sale | es Order   | r       |             |                  |                    |             |                |          |             |            |         | -                 |
|---|------|----------------|---------|--------------|----------------|------|------------|---------|-------------|------------------|--------------------|-------------|----------------|----------|-------------|------------|---------|-------------------|
|   |      |                |         |              |                | Cus  | stomer     |         | 📫 Paris     |                  |                    |             |                |          | No. Pr      | mary       | ▼ 2901  |                   |
|   | St   | andard Price N | o. 27   |              |                | Nan  | ne         |         | Paris S.A   |                  |                    |             |                |          | Status      |            | Open    | 1                 |
|   | De   | escription     | Paris - | Alfaiores    |                | Cor  | ntact Pers | son     | 📫 Christi   |                  | ▼ (目)              |             |                |          | Posting Dat | e          | 07/28   | 3/2020            |
|   |      |                |         |              |                | Cus  | stomer Re  | ef. No. |             |                  |                    |             |                |          | Delivery Da | te         | 07/28   | 3/2020            |
|   |      |                |         |              |                | BP   | Currency   | y       | <b>▼</b> \$ |                  |                    |             |                |          | Document I  | Date       | 07/28   | 3/2020            |
|   |      | Scope          | P       | ricing       | Comments       | _    |            |         |             |                  |                    |             |                |          |             |            |         |                   |
|   | #    | Quantity       | Factor  | Price        | Discount Price |      |            |         |             |                  |                    |             |                |          |             |            |         |                   |
|   | 1    | 10             |         |              | 1.00           | Bra  | nch        |         | Corporat    | e                | •                  |             |                |          | Branch Reg  | . No.      | COR     | р                 |
|   | -    | 20             |         | _            | 2.00           |      |            |         |             |                  |                    |             |                |          |             |            |         |                   |
|   | 2    | 20             |         |              | 2.00           |      | Cont       | ents    | Logistics   | Accounting       | Rental             | Electro     | onic Documents | Attachn  | nents P     | acking     |         |                   |
|   | 3    | 30             |         |              | 3.00           |      | 00110      |         | Logistics   | recounting       | - Contrast         |             | onic bocoments |          |             | uching     |         |                   |
|   |      |                |         |              |                | I    | tem/Serv   | ice Ty  | pe Item     | •                |                    |             | Price          | e Mode   | Net         | Summary    | Туре    | No Summary        |
|   |      |                |         |              |                |      | Туре       |         | Item No.    | Item Description |                    | Whse        | UoM Code       | Quantity | Unit Price  | Standard R | Price # | Aggregate Price # |
|   |      |                |         |              |                | 1    |            |         | VALFB12     | Varsovienne Caja | Alfajores Blanco : | <b>⇒</b> 01 | BX12           | 1        | 20.00 \$    | None       |         |                   |
|   |      |                |         |              |                | 2    | 2          |         | VALFB12     | Varsovienne Caja | Alfajores Blanco   | <b>⇒</b> 01 | BX12           | 10       | 19.00 \$    | 27         |         |                   |
|   |      |                |         |              |                | 3    | 3          |         | VALFMC12    | Varsovienne Caja | Alfajores Milk Ch  | <b>⇒</b> 01 | BX12           | 20       | 18.00 \$    | 27         |         |                   |
|   |      |                |         |              |                | 4    |            | •       | VALFM12     | Varsovienne Caja | Alfajores Mix 12 U | ➡ 01        | BX12           | 30       | 27.00 \$    | 27         |         |                   |
|   |      |                |         |              |                | 5    | ;          |         |             |                  | -                  |             |                |          |             | None       |         |                   |
|   |      |                |         |              |                |      |            |         |             |                  |                    |             |                |          |             |            |         |                   |
|   |      |                |         |              |                |      |            | -       |             |                  |                    |             |                |          |             |            |         |                   |
|   |      |                |         |              |                |      |            |         |             |                  |                    |             |                |          |             |            |         |                   |
|   |      |                |         |              |                |      |            |         |             |                  |                    |             |                |          |             |            |         |                   |
|   |      |                |         |              |                |      |            |         |             |                  |                    |             |                |          |             |            |         |                   |
|   |      | OK             | Cancel  | Delete Ro    |                |      |            |         |             |                  |                    |             |                |          |             |            |         |                   |
|   |      | O.             | Carreel | ordenete Hit |                |      |            |         |             |                  |                    |             |                |          |             |            |         |                   |

#### Comments Tab

Use this tab if you want to add a note, comment, reference, etc. about the Standard Price.

| Standard Price - Setu  | P.                       |          |      |            |    | _          | . 🗆 | × |
|------------------------|--------------------------|----------|------|------------|----|------------|-----|---|
| Standard Price No.     | 26<br>Special Drice - PD | Group    | From | 06/01/2020 | То | 06/30/2020 |     |   |
| Scope                  | Pricing                  | Comments | ,    |            |    |            |     |   |
| Special prices for Sto | ores group               |          |      |            |    |            | Ð   | Ð |

10|Page Resolv Advanced Pricing User Guide

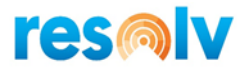

## **Aggregate Price**

The system will apply the Aggregate Price in every row of the transaction document, based on the total quantities of the document, if the Business Partner and Items are within the scope. But you will not see the Aggregate Price calculations until you Add, Update, or click the Recalc Price button.

The Aggregate Price will override any SAP Unit Price or Standard Price. This option is also above the Standard Price in the hierarchy.

The system will apply the Aggregate Price based on the hierarchy that you set up in the Aggregate Price Hierarchy window. You can have multiple combinations between BPs, Items, BP Price Groups, Item Price Groups, and Units of Measure. In the Aggregate Price # field, you will see the number of the Aggregate Price that was applied.

| Sales Order       |           |                           |                 |                |            |             |             |            | _                 | . 🗆 🗙    |
|-------------------|-----------|---------------------------|-----------------|----------------|------------|-------------|-------------|------------|-------------------|----------|
| Customer          | 📫 Paris   |                           |                 |                |            | No.         | Primary     | 290        | 2                 |          |
| Name              | Paris S   | .A.                       |                 |                |            | Statu       | s           | Op         | en                |          |
| Contact Person    | 📫 Christi | •                         | 8               |                |            | Posti       | ng Date     | 07/        | 28/2020           |          |
| Customer Ref. No. |           |                           |                 |                |            | Deliv       | ery Date    | 07/        | 28/2020           |          |
| Local Currency    | *         |                           |                 |                |            | Docu        | iment Date  | 07/        | 28/2020           |          |
| Branch            | Corpo     | rate                      |                 |                |            | Brand       | ch Reg. No. | co         | RP                |          |
| Contents          | Logistics | Accounting                | Rental          | Electronic Doc | uments     | Attachments | i Pac       | tking      |                   |          |
| Item/Service Ty   | rpe Item  |                           |                 |                | Price Mode | Net         | Sur         | mmary Type | No Summar         | y 🔻      |
| # Type Iter       | m No.     | Item Description          |                 |                | Whse       | UoM Code    | Quantity    | Unit Price | Aggregate Price # | : 7      |
| 1 🔹 🔿             | VALFB12   | Varsovienne Caja Alfajore | s Blanco 12 Uni | dades          | ➡ 01       | BX12        | 10          | 18.53 \$   | 68                |          |
| 2 🔻 📫             | VALFMC12  | Varsovienne Caja Alfajore | s Milk Chocolat | e 12 Unidades  | ➡ 01       | BX12        | 20          | 18.53 \$   | 68                |          |
| 3 🔹 📫             | VALFM12   | Varsovienne Caja Alfajore | s Mix 12 Unidad | les            | ➡ 01       | BX12        | 30          | 18.53 \$   | 68                |          |
|                   |           |                           |                 |                |            |             |             |            |                   |          |
| Sales Employee    | Christi   | ine Cuadra 🔹 🔻            | 3               |                |            | Total       | Refore Disc | ount       | 11                | 11.80 €  |
| Owner             | 📫 Cuadr   | a, Christine              |                 |                |            | Disco       | unt         | %          | -/-               |          |
|                   |           |                           |                 |                |            | Freig       | ht          |            |                   |          |
|                   |           |                           |                 |                |            | R           | ounding     |            |                   |          |
|                   |           |                           |                 |                |            | Tax         |             |            |                   |          |
|                   |           |                           |                 |                |            | Total       |             |            | 1,1               | 11.80 \$ |
| Remarks           |           |                           |                 |                |            |             |             |            |                   |          |
| ОК                | Cancel    | Recalc Prices R           | leservations    |                |            |             | (           | Copy From  | Сору То           | 4        |

#### 11 | Page Resolv Advanced Pricing User Guide

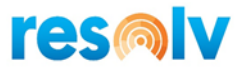

| Scone    | Pricing           | Comments                      |                                              |                                                                                                    |                                                                                                    |                                                                                                    |
|----------|-------------------|-------------------------------|----------------------------------------------|----------------------------------------------------------------------------------------------------|----------------------------------------------------------------------------------------------------|----------------------------------------------------------------------------------------------------|
| Quantity | Factor            | Price                         | Discount Price                               |                                                                                                    |                                                                                                    |                                                                                                    |
|          |                   |                               |                                              |                                                                                                    |                                                                                                    |                                                                                                    |
|          |                   |                               |                                              |                                                                                                    |                                                                                                    |                                                                                                    |
|          |                   |                               |                                              |                                                                                                    |                                                                                                    |                                                                                                    |
|          |                   |                               |                                              |                                                                                                    |                                                                                                    |                                                                                                    |
|          |                   |                               |                                              |                                                                                                    |                                                                                                    |                                                                                                    |
|          |                   |                               |                                              |                                                                                                    |                                                                                                    |                                                                                                    |
|          |                   |                               |                                              | _                                                                                                    |                                                                                                    |                                                                                                    |
|          | Scope<br>Quantity | Scope Pricing Quantity Factor | Scope Pricing Comments Quantity Factor Price | Scope     Pricing     Comments       Quantity     Factor     Price     Discount Price       Image: Scope state state | Scope     Pricing     Comments       Quantity     Factor     Price     Discount Price       Image: Image: | Scope         Pricing         Comments           Quantity         Factor         Price         Discount Price           I         I         I         I         I           I         I         I         I         I           I         I         I         I         I           I         I         I         I         I           I         I         I         I         I           I         I         I         I         I           I         I         I         I         I           I         I         I         I         I         I           I         I         I         I         I         I         I           I         I |

Resolv > Resolv Advanced Pricing > Aggregate Prices

The Aggregate Price – Setup window will open in Find mode. The system will default a unique number in the Aggregate Price No. field when in Add mode.

Choose a date range that you would like to apply to the Aggregate Price setting. Add a description for the Aggregate Price. Then choose the Price List that you want the Aggregate Price to affect.

The Active checkbox will activate the Aggregate Price.

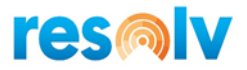

## Scope Tab

#### <u>BP</u>

The One BP option will allow you to set up an Aggregate Price for a specific Business Partner, or a BP Group or for All BPs.

| Aggregate Price - S                   | etup                         |          | _ 🗆 ×                                                                                                |
|---------------------------------------|------------------------------|----------|----------------------------------------------------------------------------------------------------|
| Aggregate Price No<br>Description     | 0. 68<br>One BP - Item Price | Group    | From     07/27/2020     To     \$8/27/2020       Price List     Regular Sales Pric▼     ✓     Active |
| Scope                                 | Pricing                      | Comments |                                                                                                    |
| BP                                    |                              | Ship To  | Item                                                                                                 |
| One BP     BP Price Group     All BPs | Paris                        | All      | One Item UoM Group Item Price Group Alfajores                                                        |
| ОК Са                                 | ancel                        |          |                                                                                                    |

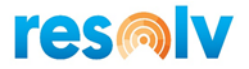

If you click the Ship To option, the system will open the Ship To Selection window. This window will display all the Ship To Address for that Business Partner, and you can choose the address(es) that you want to be affected by the Aggregate Price calculation.

| ggregate Price - Set<br>Aggregate Price No.<br>Description | 68<br>One BP - Item Price | Group                            | From<br>Price List | 07/27/2020<br>Regular Sales Pric▼            | То | □<br>08/27/2020<br>Active     | ×            |                            |
|------------------------------------------------------------|---------------------------|----------------------------------|--------------------|----------------------------------------------|----|-------------------------------|--------------|----------------------------|
| Scope<br>BP                                                | Pricing                   | Comments<br>Ship To              | Item               |                                              |    |                               |              |                            |
| One BP     BP Price Group     All BPs                      | Paris                     | All<br>Ship To Select            | One Item           |                                              |    |                               |              | _ C                        |
|                                                            |                           | BP<br><u>Available Shi</u>       | Paris              | Paris S.A.                                   |    | # Shin To                     | Shin To Name | Selected Ship To's         |
|                                                            |                           | CA Que<br>Cust. Ac<br>Mexico     | bec<br>ddress      | 3000 Louis A                                 | _  | 1 Miami - 33126<br>2 Paris CA |              | 475 NW 85C<br>7102 - 52 St |
|                                                            |                           | Paris CA<br>Port Jeff<br>Toronto | A Saskat<br>ferson | 226 D Portag<br>620 Belle Ter<br>15 Donora D | >  |                               |              |                            |
| OK Can                                                     | cel                       |                                  |                    |                                              | << |                               |              |                            |
|                                                            |                           | -                                |                    |                                              |    | _                             |              |                            |
|                                                            |                           |                                  |                    |                                              |    |                               |              |                            |

The BP Price Group option will allow you to setup prices based on Advanced Pricing BP Price Group.

| O One BP                           |         |            | O On            | e Item            |     |     |
|------------------------------------|---------|------------|-----------------|-------------------|-----|-----|
| BP Price Group     W&M     All BPs | 1 🗐 Lis | t of Busin | iess Partner Pr | ice Groups        | _ 🗆 | ×   |
| 0                                  | Fir     | nd         |                 |                   | )   |     |
|                                    | #       | Code       | •               | Name              |     |     |
|                                    | 1       | BQ T8      |                 | BQ T8             |     |     |
|                                    | 2       | BUR        |                 | Burger King       |     |     |
|                                    | 3       | MCD        |                 | Mcdonald's        |     |     |
|                                    | 4       | MS         |                 | Men Store         |     |     |
|                                    | 5       | SC         |                 | Special Customer  |     |     |
|                                    | 6       | Stores     |                 | Stores            |     |     |
|                                    | 7       | W&M        |                 | Women & Men Store | 2   |     |
|                                    | 8       | WS         |                 | Women Store       |     |     |
|                                    |         |            |                 |                   |     |     |
|                                    |         |            |                 |                   |     |     |
| OK Cancel                          |         |            |                 |                   |     |     |
| 1                                  |         | Choose     | Cancel          | <u>N</u> ew       |     |     |
|                                    |         |            |                 |                   |     | - 1 |
|                                    |         |            |                 |                   |     |     |

The All BP Option will apply the prices for all Business Partners.

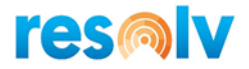

#### Item

The One Item option will apply the Aggregate Price to only one Item. You can type the Item Code, or you can choose from the List of Items.

|                                   |                                   |    | _ 🗆 ×                |
|-----------------------------------|-----------------------------------|----|----------------------|
| From<br>Price List                | 08/01/2020<br>Regular Sales Pric▼ | То | 08/31/2020<br>Active |
| Item                              |                                   |    |                      |
| One Item UoM Group Item Price Gro | VALFB12                           |    |                      |

The UOM Group option will allow you to create an Aggregate Price that will affect a Unit of Measure Group. You can type in the UoM group or choose from the list.

This option will affect every item that has been set up in the specific Unit of Measure Group.

The Item Price Group option will affect every item that is within the specific Item Price Group. You can type in the Item Price Group or choose from the list.

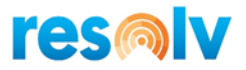

#### Pricing Tab

The Pricing tab will show the fields based on the Scope.

If you choose One Item or UoM Group, the system will show the Quantity, Factor, Price, Discount Price, and Sales UoM columns.

| ggre | egate Price - Set | up                |          |                |                     | _ 🗆 ×                      |
|------|-------------------|-------------------|----------|----------------|---------------------|----------------------------|
| Ag   | gregate Price No. | 69                | )        | From           | 08/01/2020          | To 08/31/2020              |
| De   | scription         | One BP - One Item | 1        | Price List     | Regular Sales Pric▼ | <ul> <li>Active</li> </ul> |
|      | Scope             | Pricing           | Comments |                |                     |                            |
| #    | Quantity          | Factor            | Price    | Discount Price | UoM                 |                            |
| 1    | 10                | 0.970000          |          |                | BX12                | 7                          |
| 2    | 20                | 0.950000          |          |                | BX12                | -                          |
| 3    | 30                | 0.930000          |          |                | BX12                | •                          |
|      |                   |                   |          |                |                     |                            |
|      |                   |                   |          |                |                     | _                          |
|      |                   |                   |          |                |                     | _                          |
|      |                   |                   |          |                |                     | _                          |
|      |                   |                   |          |                |                     | _                          |
|      |                   |                   |          |                |                     | _                          |
|      |                   |                   |          |                |                     | _                          |
|      |                   |                   |          |                |                     |                            |
|      |                   |                   |          |                |                     | _                          |
|      |                   |                   |          |                |                     |                            |
|      |                   |                   |          |                |                     |                            |
|      |                   |                   |          |                |                     |                            |
|      |                   |                   |          |                |                     |                            |
|      | OK                | Delete Dev        |          |                |                     |                            |
|      | OK Can            | Cel Delete Kow    |          |                |                     |                            |

You can choose different tiers in the Quantity field. You must choose the Quantities, then a Factor, Price, or Discount Price. The system will show the Sales UoM field, and you will be able to choose a different Sales UoM that you want to affect.

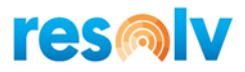

| ggr      | egate Price - Set              | up                      |          |                    |                                   |       |                          |
|----------|--------------------------------|-------------------------|----------|--------------------|-----------------------------------|-------|--------------------------|
| Ag<br>De | gregate Price No.<br>scription | 69<br>One BP - One Item | ]        | From<br>Price List | 08/01/2020<br>Regular Sales Pric* | То    | 08/31/2020 □<br>✓ Active |
|          | Scope                          | Pricing                 | Comments |                    |                                   |       |                          |
| #        | Quantity                       | Factor                  | Price    | Discount Price     | UoM                               |       |                          |
| 1        | 10                             | 0.97                    |          |                    | BX12                              | •     |                          |
| 2        | 20                             | 0.95                    |          |                    | Each - Ea                         | ch    |                          |
| 3        | 30                             | 0.93                    |          |                    | B4612 - B4                        | 612   |                          |
|          |                                |                         |          |                    | C1212 - C1                        | 212   |                          |
|          |                                |                         |          |                    | C2412 - C2                        | 412   |                          |
|          |                                |                         |          |                    | К12 - К1                          | 2     |                          |
|          |                                |                         |          |                    | К16 - К1                          | 6     |                          |
|          |                                |                         |          |                    | UoM-BBL - Uo                      | M-BBL |                          |
|          |                                |                         |          |                    | Liters - Lit                      | ers   |                          |
|          |                                |                         |          |                    | LBS - LB                          | s     |                          |
|          |                                |                         |          |                    | BX6 - BX                          | 6     |                          |
|          |                                |                         |          |                    | BX12 - BX                         | 12    |                          |
|          |                                |                         |          |                    | BX18 - BX                         | 18    |                          |
|          |                                |                         |          |                    | 0524 - 05                         | 24    |                          |
|          |                                |                         |          |                    | BX2/ - BX                         | 2/    |                          |
|          |                                |                         |          |                    | BX40 - BX                         | 40    |                          |
|          |                                |                         |          |                    | BX40 - BX                         | 40    |                          |
|          | OK Can                         | cel Delete Rov          | <i>(</i> |                    | BX70 - BX                         | 70    |                          |
| _        |                                |                         |          |                    | BBOX100 - BB                      | OX100 |                          |
|          |                                |                         |          |                    | 4X - 4X                           |       |                          |
|          |                                |                         |          |                    | 4x - 4x                           |       |                          |

If you choose Item Price Group in the Scope, the system will require the Quantity, and a Factor, Price, or Discount Price; but doesn't require a Unit of Measure.

| А | ggr      | egate Price - Set              | up                     |            |                    |                                   |    | _ 🗆 ×                  |
|---|----------|--------------------------------|------------------------|------------|--------------------|-----------------------------------|----|------------------------|
|   | Ag<br>De | gregate Price No.<br>scription | 70<br>BP Group - UoM G | ]<br>roup  | From<br>Price List | 07/01/2020<br>Regular Sales Pric▼ | То | 07/31/2020<br>▼ Active |
|   |          | Scope                          | Pricing                | Comments   |                    |                                   |    |                        |
|   | #        | Quantity                       | Factor                 | Price      | Discount Price     |                                   |    |                        |
|   | 1        | 10                             |                        |            | 1                  |                                   |    |                        |
|   | 2        | 20                             |                        |            | 2                  |                                   |    |                        |
|   | 3        | 30                             |                        |            |                    |                                   |    |                        |
|   |          |                                |                        |            |                    |                                   |    |                        |
|   |          |                                |                        |            |                    |                                   |    |                        |
|   |          |                                |                        |            |                    |                                   |    |                        |
|   |          |                                |                        |            |                    |                                   |    |                        |
|   |          |                                |                        |            |                    |                                   |    |                        |
|   |          |                                |                        |            |                    |                                   |    |                        |
|   |          |                                |                        |            |                    |                                   |    |                        |
|   |          |                                |                        |            |                    |                                   |    |                        |
|   |          |                                |                        |            |                    |                                   |    |                        |
|   |          |                                |                        |            |                    |                                   |    |                        |
|   |          |                                |                        |            |                    |                                   |    |                        |
|   |          |                                |                        |            |                    |                                   |    |                        |
|   |          |                                |                        |            |                    |                                   |    |                        |
|   |          | OK Can                         | cel Delete Rov         | <i>(</i> ) |                    |                                   |    |                        |
| - |          |                                |                        |            |                    |                                   |    |                        |

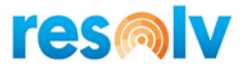

#### **Aggregate Price Example**

Aggregate Price calculation, the unit price of the item is \$19.92/BX12 based on Regular Sales Price List, the total quantities in the Sales Order is 25, so the system will apply the second tier factor 0.95.

|     |                       | Agg         | regate Price                 | - Setup       |                        |              |          |                    |                            |             |            | _ 0                      | ×     |
|-----|-----------------------|-------------|------------------------------|---------------|------------------------|--------------|----------|--------------------|----------------------------|-------------|------------|--------------------------|-------|
|     |                       | A           | ggregate Price<br>escription | e No. 68<br>O | 3<br>ne BP - Item Pric | ]<br>e Group |          | From<br>Price List | 07/27/2020<br>Regular Sale | es Pric♥    | To (       | 08/27/2020 💿<br>🖌 Active |       |
|     |                       |             | Scope                        |               | Pricing                | Comm         | ents     |                    |                            |             |            |                          |       |
|     |                       | #           | Quantity                     |               | Factor                 | Price        |          | Discount Price     |                            |             |            |                          |       |
|     |                       | 1           | 10                           |               | 0.97                   |              |          | 0.00               |                            |             |            |                          |       |
|     |                       | 2           | 20                           |               | 0.95                   |              |          | 0.00               |                            |             |            |                          |       |
|     |                       | 3           | 30                           |               | 0.93                   |              |          | 0.00               |                            |             |            |                          |       |
| Sal | es Orde               |             |                              |               |                        |              |          |                    |                            |             |            |                          | Π×    |
| 501 |                       |             |                              |               |                        |              |          |                    |                            |             |            |                          |       |
| Cu  | stomer                |             | 📫 Paris                      |               |                        |              |          |                    | No.                        | Primary     | ·          | 2912                     |       |
| Na  | me                    |             | Paris                        | S.A.          |                        |              |          |                    | Statu                      | IS          | (          | Open - Printed           |       |
| Co  | ntact Per             | ion<br>4 No | Christ                       | bi            |                        |              |          |                    | Posti                      | ng Date     |            | 07/31/2020               |       |
|     | stomer K<br>ral Curro | er, INO.    | <b>T</b>                     |               |                        |              |          |                    | Deliv                      | ery Date    |            | 07/31/2020               |       |
|     |                       | icy.        |                              |               |                        |              |          |                    | DOCL                       | inent Date  |            | 57/51/2020               |       |
|     |                       |             |                              |               |                        |              |          |                    |                            |             |            |                          |       |
| Bra | inch                  |             | Corpo                        | orate         |                        |              |          |                    | Bran                       | ch Reg. No. |            | CORP                     |       |
|     |                       |             |                              |               |                        |              |          |                    |                            |             |            |                          |       |
|     | Cont                  | ents        | Logistic                     | s             | Accounting             | Rental       | Electron | ic Documents       | Attachments                | s Pa        | cking      |                          |       |
|     | tem/Serv              | ice Tv      | ne Item                      |               |                        |              |          | Price Mode         | Net                        | Su          | mmary Tyr  | ne No Summ               | arv 🔻 |
|     | # Туре                | Iter        | n No.                        | Item D        | escription             |              |          | Whse               | UoM Code                   | Quantity    | Unit Price | Aggregate Price          | # 7   |
|     | 1                     | • 🔿 •       | VALFB12                      | Varsovi       | enne Caja Alfajo       | es Blanco 12 | Unidades | ➡ 01               | BX12                       | 10          | 18.92      | 2 \$ 68                  |       |
| :   | 2                     | •           | VALFB12                      | Varsovi       | enne Caja Alfajo       | es Blanco 12 | Unidades | ➡ 01               | BX12                       | 15          | 18.92      | 2 \$ 68                  |       |
| 1   | 3                     |             |                              |               |                        |              |          |                    |                            |             |            |                          |       |
|     |                       |             |                              |               |                        |              |          |                    |                            |             |            |                          |       |
|     |                       |             |                              |               |                        |              |          |                    |                            |             |            |                          |       |
|     |                       |             |                              |               |                        |              |          |                    |                            |             |            |                          |       |
|     |                       | _           |                              |               |                        |              |          |                    |                            |             |            |                          |       |
|     |                       |             |                              |               |                        |              |          |                    |                            |             |            |                          |       |

#### **Comments Tab**

Use this tab if you want to add a note, comment, reference, etc. about the Aggregate Price.

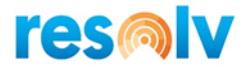

### **Marketing Documents**

The Advanced Price module will update the Unit Price in Sales Quotation, Sales Orders, Deliveries and AR Invoices.

On these documents you will find Advanced Price fields, Standard Price, Aggregate Price and Price Override. Also, you will see the Recalc Prices button.

#### **Standard Price**

The system will show a Standard Price number as soon as you enter an item that meet the conditions of a Standard Price setup. If the item doesn't meet any Standard Price condition, the system will show None in the Standard Price field.

| Sales                         | Order                            |                                            |                                                                             |                                                              |                                          |                                       |                                |                                                         |                                             |                                                  | -                                                | - 🗆 : |
|-------------------------------|----------------------------------|--------------------------------------------|-----------------------------------------------------------------------------|--------------------------------------------------------------|------------------------------------------|---------------------------------------|--------------------------------|---------------------------------------------------------|---------------------------------------------|--------------------------------------------------|--------------------------------------------------|-------|
| Custor                        | mer                              | =                                          | Paris                                                                       |                                                              |                                          |                                       |                                | No.                                                     | Primary                                     | ▼ 2                                              | 913                                              |       |
| Name                          |                                  |                                            | Paris S.A.                                                                  |                                                              |                                          |                                       |                                | Statu                                                   | s                                           | C                                                | )pen                                             |       |
| Conta                         | ct Perso                         | n 📫                                        | Christi                                                                     |                                                              | • 🗉                                      |                                       |                                | Posti                                                   | ng Date                                     | 0                                                | 7/31/2020                                        |       |
| Custor                        | mer Ref.                         | No.                                        |                                                                             |                                                              |                                          |                                       |                                | Deliv                                                   | ery Date                                    | 0                                                | 7/31/2020                                        |       |
| BP Cu                         | rrency                           | •                                          | \$                                                                          |                                                              |                                          |                                       |                                | Docu                                                    | ment Date                                   | 0                                                | 7/31/2020                                        |       |
| Brancl                        | h                                |                                            | Corporate                                                                   |                                                              | ¥                                        |                                       |                                | Brand                                                   | h Reg. No.                                  | C                                                | ORP                                              |       |
| Branc                         | h<br>Conten                      | nts L                                      | Corporate<br>ogistics A                                                     | Accounting                                                   | ▼<br>Rental                              | Electronic Do                         | cuments                        | Brand                                                   | h Reg. No.<br>Pac                           | C                                                | ORP                                              |       |
| Brancl                        | h<br>Conten<br>VService          | nts L<br>e Type                            | Corporate<br>ogistics A<br>Item V                                           | Accounting                                                   | Rental                                   | Electronic Do                         | cuments<br>Price Mode          | Branc<br>Attachments<br>Net                             | h Reg. No.<br>Pao                           | cking<br>mmary Typ                               | ORP                                              | iry 🔻 |
| Branch<br>Item<br>#           | h<br>Conten<br>VService<br>Type  | nts L<br>e Type<br>Item No.                | Corporate<br>ogistics A<br>Item V<br>Item Des                               | Accounting                                                   | ▼<br>Rental                              | Electronic Do                         | cuments<br>Price Mode<br>Whse  | Attachments Net UoM Code                                | ch Reg. No.<br>Pac<br>Sur<br>Quantity       | cking<br>mmary Typ<br>Unit Price                 | e No Summa<br>Standard Price #                   | iry V |
| Branch<br>Item<br>#<br>1      | h<br>Conten<br>V/Service<br>Type | nts L<br>e Type<br>Item No.<br>➡ VALFB1    | Corporate ogistics A Item Item V Varsovier                                  | Accounting<br>cription<br>nne Caja Alfajo                    | Rental                                   | Electronic Do<br>Unidades             | Price Mode<br>Whse<br>01       | Attachments Net UoM Code BX12                           | Ch Reg. No.<br>Pac<br>Sur<br>Quantity<br>10 | cking<br>mmary Typ<br>Unit Price<br>7.92         | e No Summa<br>Standard Price #<br>\$ 27          | iry V |
| Branch<br>Item<br>#<br>1<br>2 | h<br>Conten<br>V/Service<br>Type | e Type<br>Item No.<br>➡ VALFB1<br>➡ VALFB1 | Corporate<br>ogistics A<br>Item V<br>Item Des<br>2 Varsovier<br>2 Varsovier | Accounting<br>cription<br>nne Caja Alfajo<br>nne Caja Alfajo | Rental<br>res Blanco 12<br>res Blanco 12 | Electronic Do<br>Jnidades<br>Jnidades | Price Mode<br>Whse<br>01<br>01 | Brand<br>Attachments<br>Net<br>UoM Code<br>BX12<br>BX12 | Pac<br>Pac<br>Quantity<br>10                | cking<br>mmary Typ<br>Unit Price<br>7.92<br>7.92 | e No Summa<br>Standard Price #<br>\$ 27<br>\$ 27 |       |

| ustomer                                            | 📫 🖡                     | aris                                 |                                                                                                    |              |                                                           | Ne                                            | o. Primary                                         | · •                                     | 2913                                     |                                   |
|----------------------------------------------------|-------------------------|--------------------------------------|----------------------------------------------------------------------------------------------------|--------------|-----------------------------------------------------------|-----------------------------------------------|----------------------------------------------------|-----------------------------------------|------------------------------------------|-----------------------------------|
| ame                                                | F                       | Paris S.A.                           |                                                                                                    |              |                                                           | St                                            | atus                                               |                                         | Open                                     |                                   |
| ontact Person                                      |                         | Christi                              |                                                                                                    | <b>*</b> (E) |                                                           | Po                                            | osting Date                                        |                                         | 07/31/2020                               |                                   |
| ustomer Ref. No                                    | J.                      |                                      |                                                                                                    |              |                                                           | De                                            | elivery Date                                       |                                         | 07/31/2020                               |                                   |
| Currency                                           | <b>T</b> 5              | ;                                    |                                                                                                    |              |                                                           | De                                            | ocument Date                                       |                                         | 07/31/2020                               |                                   |
| ranch                                              | C                       | lorporate                            |                                                                                                    | ¥            |                                                           | Br                                            | anch Reg. No.                                      |                                         | CORP                                     |                                   |
| anch<br>Contents                                   | Log                     | Corporate                            | Accounting                                                                                                    | ▼<br>Rental  | Electronic Documents                                      | Br<br>Attachme                                | anch Reg. No.<br>ents Pa                           | icking                                  | CORP                                     |                                   |
| anch<br>Contents<br>Item/Service Ty                | C<br>Log                | Corporate<br>gistics                 | Accounting                                                                                                    | ▼<br>Rental  | Electronic Documents<br>Price                             | Br<br>Attachme<br>Mode Net                    | anch Reg, No.<br>ents Pa                           | cking                                   | CORP<br>/pe No Si                        | ummary 🔻                          |
| Contents<br>Item/Service Ty<br># Type Ite          | Vpe (                   | Corporate<br>gistics<br>Item<br>Item | Accounting                                                                                                    | Rental       | Electronic Documents<br>Price<br>Whs                      | Br<br>Attachme<br>Mode Net<br>UOM Cod         | anch Reg. No.<br>ents Pa<br>Su<br>e Quantity       | icking<br>immary Ty<br>Unit Pric        | //Pe No Si<br>:e Standard Pi             | ummary ▼<br>rice # <mark>7</mark> |
| Contents<br>Item/Service Ty<br># Type Ite<br>1 	 • | vpe<br>m No.<br>VALFB12 | istics<br>Jistics<br>Item<br>Vars    | Accounting  Control Accounting  Control Accounting  Accounting  Ac | Rental       | Electronic Documents<br>Price<br>Whs<br>dades <b>•</b> 01 | Br<br>Attachme<br>Mode Net<br>UOM Cod<br>BX12 | anch Reg. No.<br>ents Pa<br>Su<br>e Quantity<br>10 | icking<br>immary Ty<br>Unit Pric<br>7.5 | /pe No Si<br>re Standard Pi<br>2 \$ None | ummary V                          |

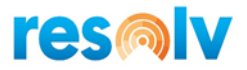

#### Aggregate Price

The system will update Aggregate Price field after adding the Marketing document if the item(s) meet the Aggregate Price conditions, while you are creating the Sales Order Aggregate Price would be blank.

| Sal | es (  | Order             |          |         |      |                   |              |          |               |                       |            |           |         |        |         | -                |     | × |
|-----|-------|-------------------|----------|---------|------|-------------------|--------------|----------|---------------|-----------------------|------------|-----------|---------|--------|---------|------------------|-----|---|
| Cu  | istor | ner               |          | 📫 Paris |      |                   |              |          |               |                       | No.        | Prim      | ary     | •      | 2913    |                  |     |   |
| Na  | me    |                   |          | Paris   | S.A. |                   |              |          |               |                       | Stat       | us        |         |        | Open    |                  |     |   |
| Co  | nta   | ct Perso          | n        | 📫 Chris | ti   |                   | • 🗉          |          |               |                       | Post       | ing Date  |         |        | 07/31/2 | 2020             |     |   |
| Cu  | istor | ner Ref           | No.      |         |      |                   |              |          |               |                       | Deli       | very Date |         |        | 07/31/2 | 2020             |     |   |
| BP  | Cu    | rrency            |          | ▼ \$    |      |                   |              |          |               |                       | Doc        | ument Da  | te      |        | 07/31/2 | 2020             |     |   |
|     | Item  | Conter<br>/Servic | nts      | Logisti | 25   | Accounting        | Renta        | al       | Electronic Do | cuments<br>Price Mode | Attachment | 's        | Packing |        | 'ne     | No Summan        |     |   |
| Li  | #     | Turne             | Thom No. |         | Thom | Description       |              |          |               | Whee                  | HeM Code   | Quantit   |         | t Deie |         | naroanto Deico # |     |   |
|     | *     | Type              | Item NO  | ·       | Tten | rbescription      |              |          |               | vvrise                | COM COde   | Quantu    | y on    | IL PHO | e Ag    | ggregate Price # | · · |   |
|     | 1     |                   | VALF     | B12     | Vars | ovienne Caja Alfa | jores Blanco | 12 Unida | des           | ➡ 01                  | BX12       |           | 10      | 7.9    | 2 \$    |                  | - 1 |   |
|     | 2     |                   | VALF     | B12     | Vars | ovienne Caja Alfa | jores Blanco | 12 Unida | des           | ➡ 01                  | BX12       |           | 15      | 7.9    | 2 \$    |                  | _   |   |
|     | 3     |                   |          |         | _    |                   |              |          |               |                       |            |           |         |        |         |                  |     |   |
|     |       |                   |          |         |      |                   |              |          |               |                       |            |           |         |        |         |                  |     |   |
|     |       |                   |          |         |      |                   |              |          |               |                       |            |           |         |        |         |                  |     |   |
|     |       |                   |          |         |      |                   |              |          |               |                       |            |           |         |        |         |                  |     |   |

| Sales   | Order    |          |           |                        |                |                |            |             |           |            | _                 | □ > |
|---------|----------|----------|-----------|------------------------|----------------|----------------|------------|-------------|-----------|------------|-------------------|-----|
| Custo   | mer      | -        | Paris     |                        |                |                |            | No.         | Primary   | 29         | 12                |     |
| Name    |          |          | Paris S.A | λ.                     |                |                |            | Statu       | s         | Op         | pen - Printed     |     |
| Conta   | ct Perso | on 🗖     | Christi   |                        | - 3            |                |            | Posti       | ng Date   | 07         | /31/2020          |     |
| Custo   | mer Ref  | No.      |           |                        |                |                |            | Deliv       | ery Date  | 07         | /31/2020          |     |
| Local ( | Current  | y .      | -         |                        |                |                |            | Docu        | ment Date | 07         | /31/2020          |     |
|         | Conte    | nts      | Logistics | Accounting             | Rental         | Electronic Doc | uments     | Attachments | Pa        | cking      |                   |     |
| Item    | n/Servio | e Type   | Item      |                        |                |                | Price Mode | Net         | Su        | mmary Type | No Summary        | / 🔻 |
| #       | Туре     | Item No. | It        | tem Description        |                |                | Whse       | UoM Code    | Quantity  | Unit Price | Aggregate Price # | 2   |
| 1       | •        | VALFB    | 12 Va     | arsovienne Caja Alfajo | res Blanco 12  | Unidades       | 📫 01       | BX12        | 10        | 18.92 \$   | \$ 68             |     |
| 2       |          | VALFB    | 12 Va     | arsovienne Caja Alfajo | ores Blanco 12 | Unidades       | 📫 01       | BX12        | 15        | 18.92 \$   | 68                |     |
| 3       |          |          |           |                        |                |                |            |             |           |            |                   | 1   |
|         |          |          |           |                        |                |                |            |             |           |            |                   | 1   |

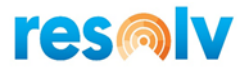

#### Price Override

The system will not allow the user to enter a manual Unit Price unless the user changes the Price Override from No to Yes, after the user enters manually a Unit Price, the system will show "Manual" on Standard and Aggregate Price fields.

|      | Conter   | nts Logistics | Accounting Rental Electronic Doc                      | uments | Attachments | s Pac    | cking      |                |                  |                     |
|------|----------|---------------|-------------------------------------------------------|--------|-------------|----------|------------|----------------|------------------|---------------------|
| Item | 1/Servic | e Type Item   | <b>•</b>                                              |        |             | Prio     | e Mode     | Net            | Summary Type     | No Summary          |
| #    | Туре     | Item No.      | Item Description                                      | Whse   | UoM Code    | Quantity | Unit Price | Price Override | Standard Price # | Aggregate Price # 🗷 |
| 1    |          | VALFB12       | Varsovienne Caja Alfajores Blanco 12 Unidades         | 📫 01   | BX12        | 10       | 15.00 \$   | Yes 🔻          | Manual           | Manual              |
| 2    | •        | VALFMC12      | Varsovienne Caja Alfajores Milk Chocolate 12 Unidades | 📫 01   | BX12        | 5        | 15.00 \$   | Yes 🔻          | Manual           | Manual              |
| 3    | •        |               |                                                       |        |             |          |            | No 🔻           |                  |                     |
|      |          |               |                                                       |        |             |          |            |                |                  |                     |
|      |          |               |                                                       |        |             |          |            |                |                  |                     |

#### **Recalc Prices button**

The Recalc Prices button will Add or Update the Marketing documents and it will apply any Aggregate Price if items meet the conditions.

If you are adding a Marketing document, the Recalc Prices button will add the document and open it after adding.

If you create a new Aggregate Price, and you want to apply it for an existing document, you can click the Recalc Prices button and the system will apply the Aggregate Price if the item(s) meet the conditions.

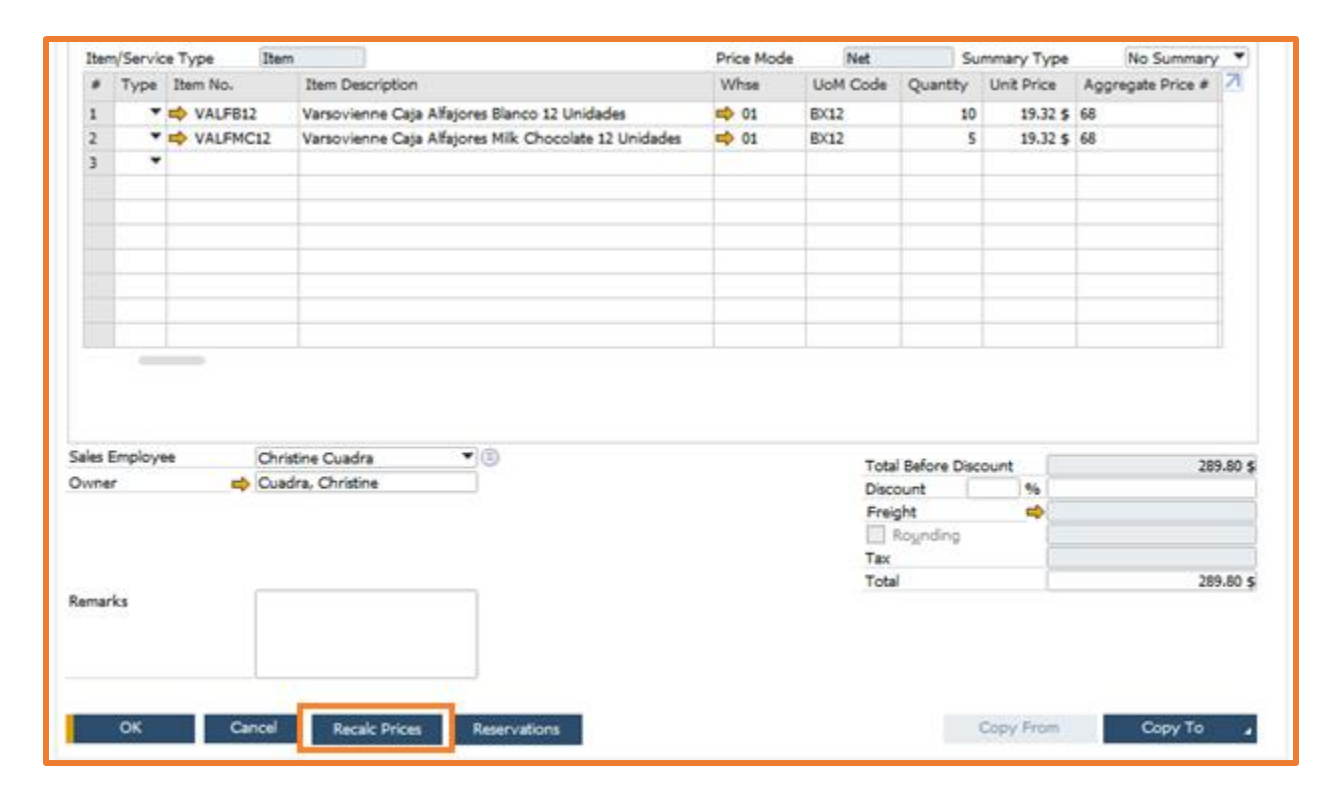

21 | Page Resolv Advanced Pricing User Guide

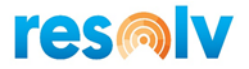

## **AP Utilities - Import**

The AP Utilities will allow to import new or update Standard Price or Aggregate Price records.

| AP Utilities                                                                               |   | _ 🗆 × |
|--------------------------------------------------------------------------------------------|---|-------|
| Record Type<br><ul> <li>Standard Price Records</li> <li>Aggregate Price Records</li> </ul> |   |       |
| Override Existing                                                                          |   |       |
| File Name                                                                                  | 3 |       |
|                                                                                            |   |       |
|                                                                                            |   |       |
|                                                                                            |   |       |
| Import Cancel                                                                              |   |       |

Choose Standard or Aggregate Price records to import the Excel.

If you want to update the records, choose Override Existing.

Click in the (a) to choose the file, the system will open the following a list of fields that you need to enter in the spreadsheet.

| System Message                                                  | × |
|-----------------------------------------------------------------|---|
| For Standard Pricing Please use the following format:           |   |
| Column 1 (A) Standard Price Number (Required in Overwrite Mode) |   |
| Column 2* (B) Standard Price Description                        |   |
| Column 3* (C) From Date                                         |   |
| Column 4* (D) To Date                                           |   |
| Column 5* (E) Price List                                        |   |
| Column 6* (F) Active Y/N                                        |   |
| Column 7* (G) BP Code                                           |   |
| Column 8* (H) BP Price Group                                    |   |
| Column 9* (I) Item Code                                         |   |
| Column 10* (J) Item Price Group                                 |   |
| Column 11* (K) Address ID                                       |   |
| Column 12* (L) Quantity                                         |   |
| Column 13* (M) Factor                                           |   |
| Column 14* (N) Price                                            |   |
| Column 15* (O) Discount Price                                   |   |
| Column 16 (P) Comment                                           |   |
| Please note: * Columns are required.                            |   |
|                                                                 |   |
| ок                                                              |   |

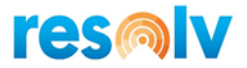

The fields with \* are mandatory in the file, the letters are the columns in Excel.

Click in Ok and the system will open the File Explorer.

| 🔯 Open                                                             |                                          |         |     |                              |       | ×                              |
|--------------------------------------------------------------------|------------------------------------------|---------|-----|------------------------------|-------|--------------------------------|
| ← → ~ ↑ 🖆 > N                                                      | letwork >                                |         | v ē | Search Network               |       | P                              |
| Organize 🔻                                                         |                                          |         |     |                              |       | ?                              |
| <ul> <li>Quick access</li> <li>Desktop</li> </ul>                  | ✓ Computer (3)<br>tsclient               | AIS-ACE |     | DEMO10W                      |       |                                |
| Commons     Documents     Pictures     Iogs     ResolvCrystalRepor | n en en en en en en en en en en en en en | ~       | ~   |                              |       |                                |
| 💻 This PC 💣 Network                                                |                                          |         |     |                              |       |                                |
|                                                                    |                                          |         |     |                              |       |                                |
| Filer                                                              | name:                                    |         | ~   | csv files (*.csv)<br>Open Ca | ancel | <ul> <li>✓</li> <li></li></ul> |

The file must be Text Document or CSV.

The file cannot have a header, and you need to keep columns in the right order, example, if you want to enter Discount Price, you must leave two columns in blank, one for Factor and another for Price before the Discount Price column.

|        | А        | В                                          | с                      | D                | E                |        | F      | G            | н        | 1 | J              | к | L        | м  | N | 0        | р  | Q                  | R                      |
|--------|----------|--------------------------------------------|------------------------|------------------|------------------|--------|--------|--------------|----------|---|----------------|---|----------|----|---|----------|----|--------------------|------------------------|
| 1      |          | 1 Testing Price Import                     | 04/20/2020             | 04/30/2020       |                  | 5 Y    |        | HAVIMB       |          |   | Shoes          |   |          | 10 |   |          | 10 |                    | Test Description       |
| 2      |          | 2 Testing Price Import                     | 04/20/2021             | 04/30/2021       |                  | 5 Y    |        | HAVIMB       |          |   | Shoes          |   |          | 20 |   |          | 20 |                    | Test Description       |
| 3      |          |                                            |                        |                  |                  |        |        |              |          |   |                |   |          |    |   |          |    |                    |                        |
|        |          |                                            |                        |                  |                  |        |        |              |          |   |                |   |          |    |   |          |    |                    |                        |
|        | Imnort D | erc - Notenad                              |                        |                  |                  |        |        |              |          |   |                |   |          |    |   |          |    |                    |                        |
| File   | Edit F   | iormat View Help                           |                        |                  |                  |        |        |              |          |   |                |   |          |    |   |          |    |                    |                        |
| 1<br>2 | T        | esting Price Import<br>esting Price Import | 04/20/202<br>04/20/202 | 0 04/3<br>1 04/3 | 0/2020<br>0/2021 | 5<br>5 | Y<br>Y | HAVI<br>HAVI | MB<br>MB |   | Shoes<br>Shoes |   | 10<br>20 | 9  |   | 10<br>20 |    | Test De<br>Test De | scription<br>scription |

After you choose the file click in Import.

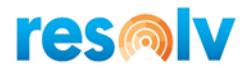

| AP Utilities                                                     |                                          | _ 🗆 × |
|------------------------------------------------------------------|------------------------------------------|-------|
| Record Type<br>Standard Price Records<br>Aggregate Price Records |                                          |       |
| Override Existing                                                |                                          |       |
| File Name                                                        | b:\Users\ccuadra\Desktop\Import_Desc.txt |       |
|                                                                  |                                          |       |
|                                                                  |                                          |       |
|                                                                  |                                          |       |
| Import Cancel                                                    |                                          |       |

The system will show the following message:

| System Message                                                                                                    |   |
|----------------------------------------------------------------------------------------------------|---|
| This will import Advanced Pricing Aggregate Price Information from:<br>C:\Users\ccuadra\Desktop\Import_Desc.txt<br>Is this correct?<br>Yes No | ? |

Click in Yes to start the import.

After the import the system will show the records:

| System Message                                                    | × |  |
|-------------------------------------------------------------------|---|--|
| Import has completed.<br>Created Records: 0<br>Updated Records: 2 |   |  |
| Bypassed Records: 0<br>Overridden Records: 0<br>OK                |   |  |